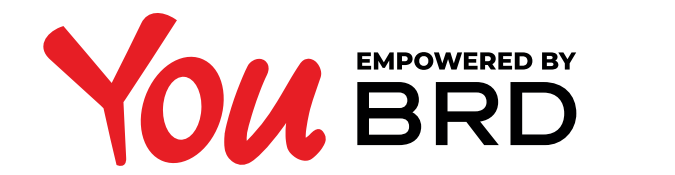

## **INTERNATIONAL PAYMENTS**

|  |                                                                                                    |                                  | <b>12</b>                             | Cont salariu<br>432 | <b>2</b> ,20                                  | )                |                 |                                                                  |                |               |
|--|----------------------------------------------------------------------------------------------------|----------------------------------|---------------------------------------|---------------------|-----------------------------------------------|------------------|-----------------|------------------------------------------------------------------|----------------|---------------|
|  | Tranzactii recente   eMAG Romania   Utilizare POS comerciant   OMV Petrom   Utilizare POS comerciant |                                  |                                       |                     | -79,99<br>PROCESAT<br>-186,32<br>IN ASTEPTARE |                  |                 | u<br>ii si orice beneficiar<br>i<br>ra la peste 70 de facturieri |                | >             |
|  | Toate tranzactiil<br>Cont curent<br>Cont standard Ron<br>R055 BRDE 4865 V123 4567 8901               |                                  |                                       |                     | e ><br>2 4                                    | 485,47           | RON >           |                                                                  |                |               |
|  | Contu<br>RO55                                                                                        | JI meu E<br>BRDE 484<br>REDIT CA | ur<br>65 V123 4<br>RD                 | 567 8901            | :                                             | 342,28           | EUR >           |                                                                  |                |               |
|  | Card                                                                                                 | cumpara<br>–<br>«                | a <b>turi</b><br>→<br><sup>lati</sup> | Contacte            | 6                                             | DISPOR<br>267.81 | RON ><br>Altele | Contacte                                                         | (†)<br>Produse | 000<br>Altele |
|  |                                                                                                    |                                  |                                       |                     |                                               |                  |                 |                                                                  |                |               |
|  |                                                                                                    |                                  |                                       |                     |                                               |                  |                 |                                                                  |                |               |
|  |                                                                                                    |                                  |                                       |                     |                                               |                  |                 |                                                                  |                |               |
|  |                                                                                                    |                                  |                                       |                     |                                               |                  |                 |                                                                  |                |               |
|  |                                                                                                    |                                  |                                       |                     |                                               |                  |                 |                                                                  |                |               |
|  |                                                                                                    |                                  |                                       |                     |                                               |                  |                 |                                                                  |                |               |
|  |                                                                                                    |                                  |                                       |                     |                                               |                  |                 |                                                                  |                |               |
|  |                                                                                                    |                                  |                                       |                     |                                               |                  |                 |                                                                  |                |               |

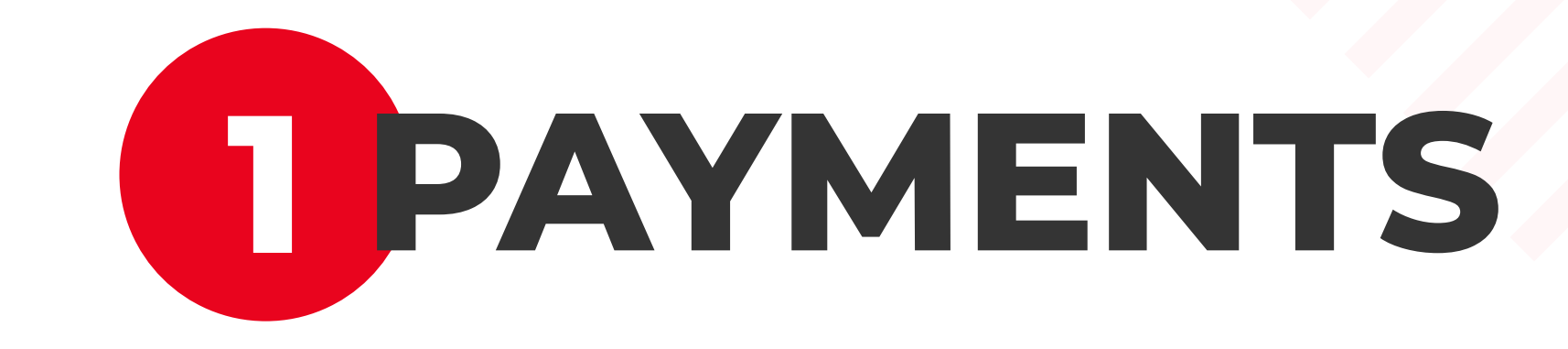

On the navigation menu is located the payments button. Taping it will take the user to the payments page.

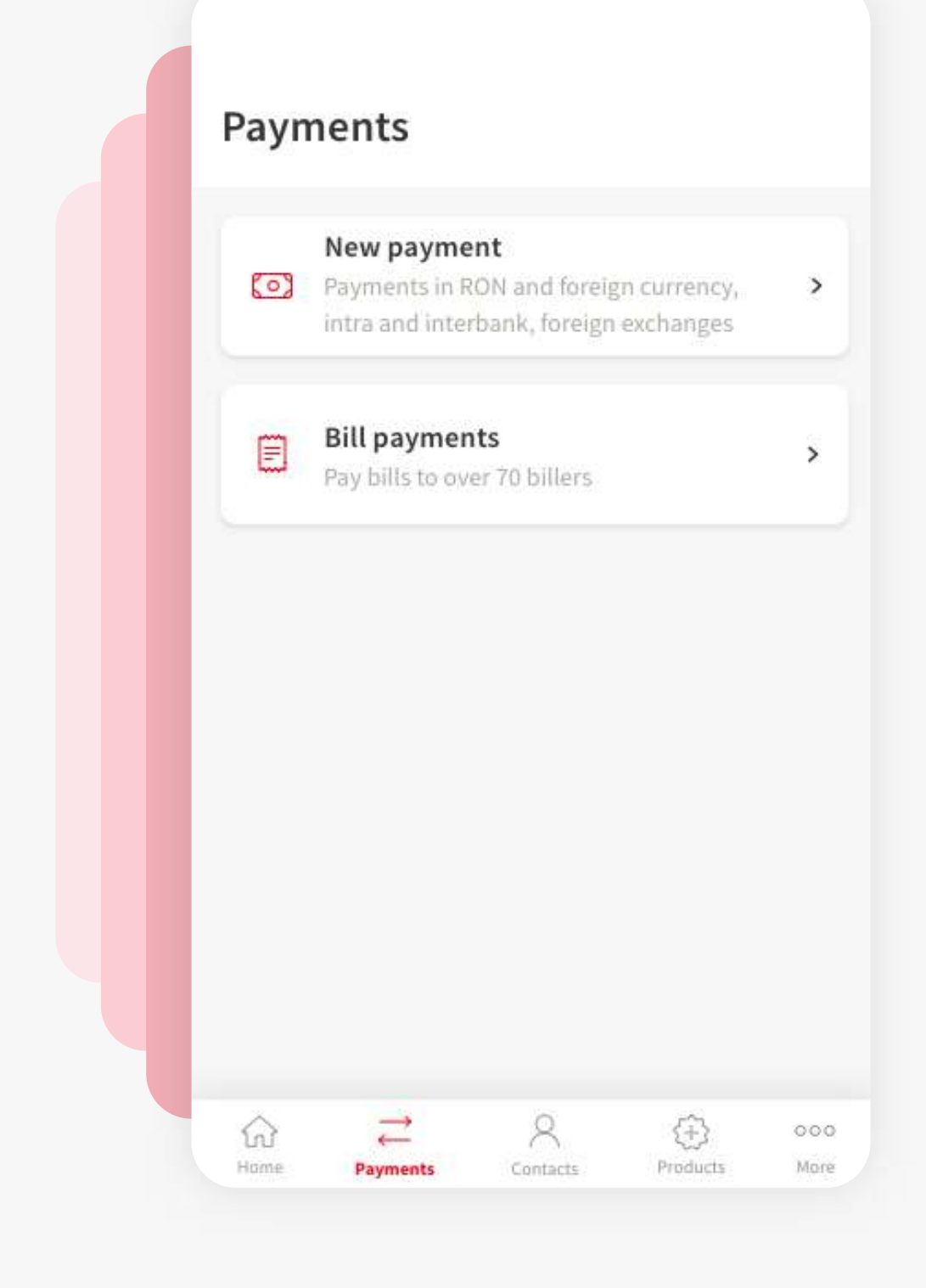

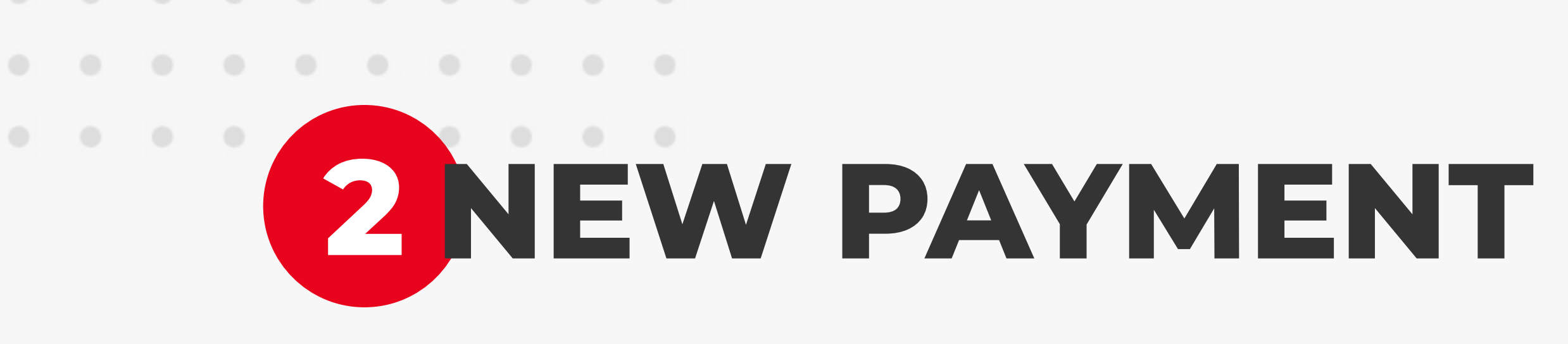

Select "New payment" from the transfer options. This option allows all types of payments, except Bill payments. All you have to do is to fill the empty fields with the proper information.

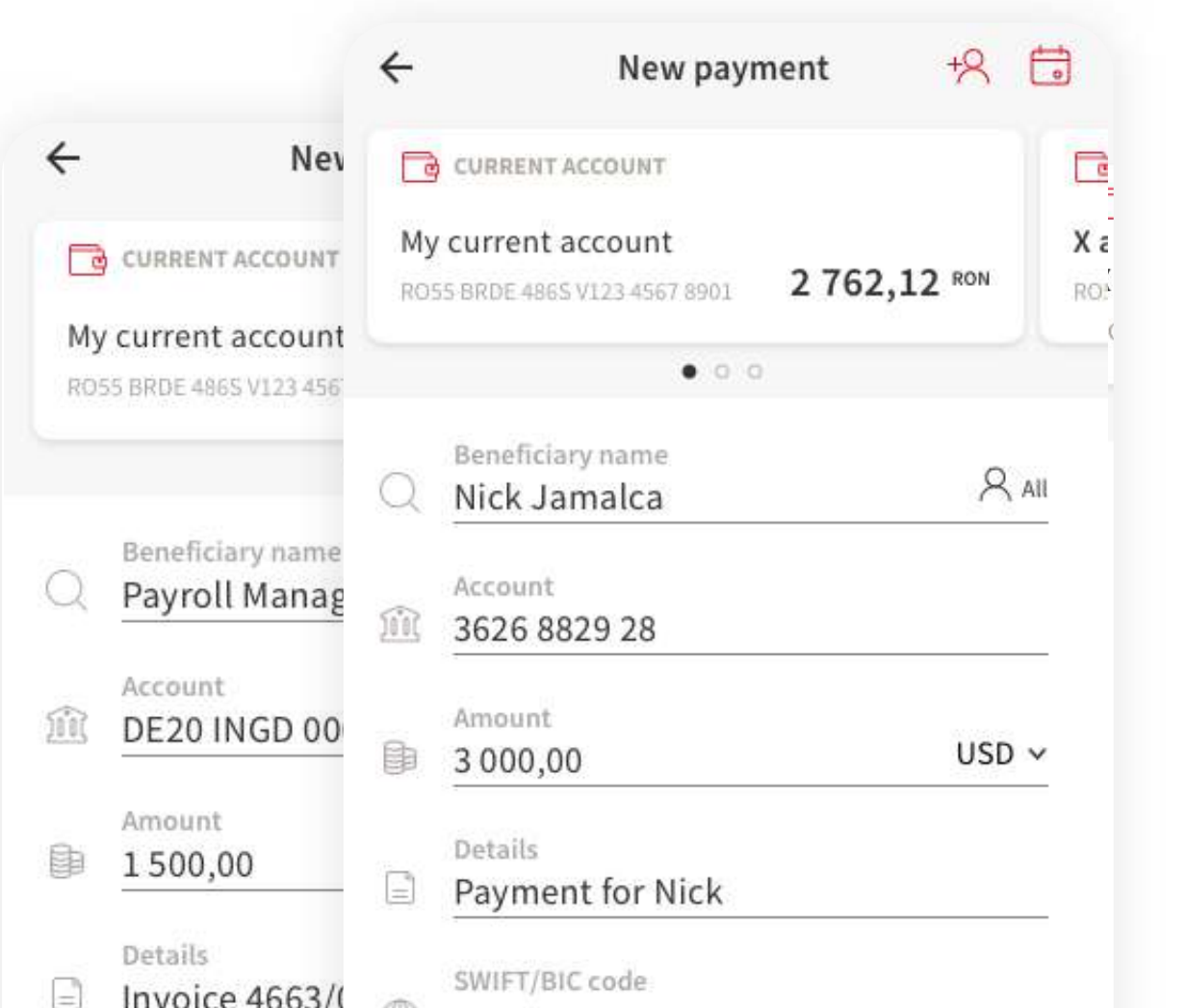

## **BAYMENT**

You will realise an international payment as the same way you made all the transfers before in You BRD app.

You have to fill the empty fields: **beneficiary name**, **account number**, **amount**, **payment details**, and also you have to **select the currency** (RON, EUR, USD etc). Because it is a dynamic payment form, after you have selected the currency,

| Scottsdale                           | /USA                                   |                  |
|--------------------------------------|----------------------------------------|------------------|
| 🤣 SHA                                | O BEN                                  |                  |
| For internationa<br>pays the transfe | l wire transfers, you hav<br>r charges | ve to choose who |
|                                      | Continue                               |                  |
|                                      |                                        |                  |
|                                      |                                        |                  |
|                                      |                                        |                  |

some new empty fields could appear, like:

- Beneficiary SWIFT/BIC code
- Beneficiary account
- Beneficiary Town and Country
- Transfer charges: SHA (shared) the transfer charges are shared 50%-50%;

**BEN** (beneficiary) - the beneficiary pays the transfer charges; **OUR** - you are paying the commisson.

4

**Review payment** 

My current account

From account

Beneficiary name Nick Jamalca

Beneficiary account 3626 8829 28

3 000,00 USD

Exchange rate

4.9102 RON/EUR

Payment for Nick

Payment date

23/07/2020

SWIFT/BIC Code NFBKUS33XXX

Scottsdale/USA

Beneficiary Town & Country

Converted amount 7 365,20 RON

Amount

Details

## **PAYMENT DETAILS** CONFIRMATION

After the payment form, the user will be directed to the payment details screen. Here, the app will display all the payment details regarding the type of payment. Press the "**Confirm & pay**" button and go to the next screen.

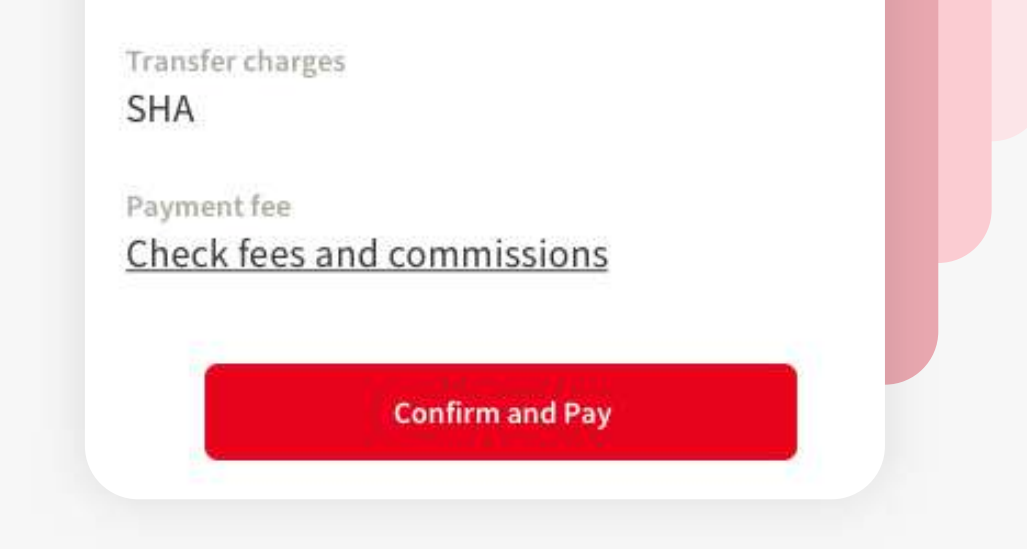

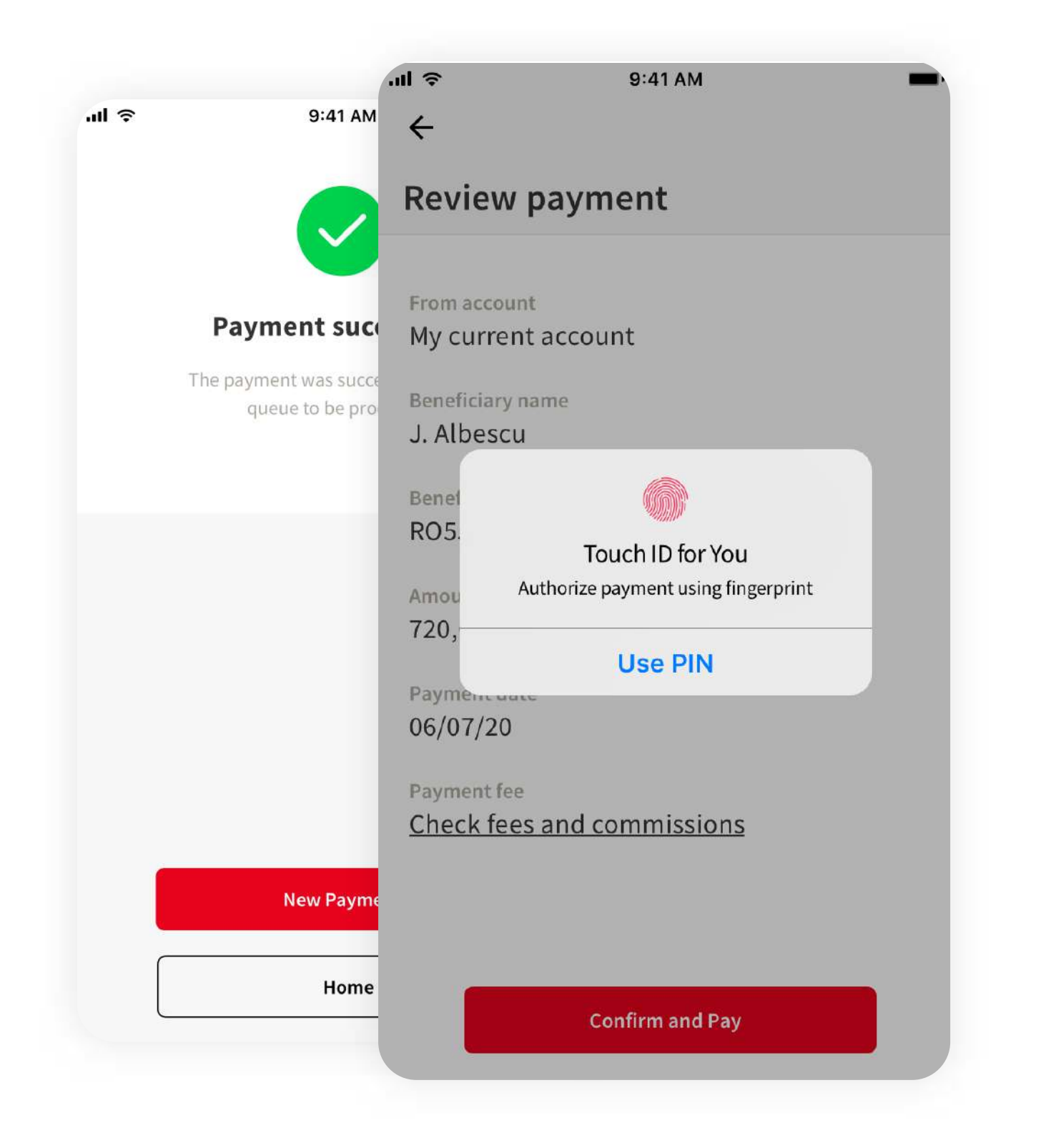

## **SAUTHORISE THE PAYMENT**

Authorise the payment using biometrics or the PIN code and the payment is done. The payment will be queed and processed by the bank. You can see the transaction in the transaction history.